# Wooclap - Guide de l'utilisateur

La génération Z équipée de smartphones s'attend à vivre des expériences partout... Y compris en classe.

Alors plutôt que de combattre les smartphones, Wooclap a décidé de les transformer en un outil d'apprentissage et permettre aux étudiants d'interagir directement avec leurs enseignants grâce à des questions interactives.

En rendant les cours plus ludiques, les enseignants peuvent donc mieux **capter l'attention des étudiants**, se rendre compte de leur **degré de compréhension** et améliorer ainsi l'**impact de leur pédagogie**.

L'Université de Nantes a créé **un partenariat avec Wooclap** pour vous permettre de bénéficier des **avantages de Wooclap sans limitation**.

Pour vous connecter à Wooclap :

- 1. rendez vous sur la page https://app.wooclap.com/auth/login
- 2. choisissez l'option de connexion "Se connecter via un établissement", chercher Nantes Université et utiliser vos identifiants universitaires pour vous authentifier.

#### <u>Attention</u>

Pour le moment, l'usage du plugin Wooclap dans Powerpoint sous Windows est déconseillé, en raison de la nécessité de se créer un compte manuellement sur le site inetrnet Wooclap, voir les problèmes fréquents listés ci-dessous.

### Les ressources essentielles pour utiliser Wooclap

#### Liste des ressources proposées par Wooclap

- Le document récapitulatif sur les ressources pour prendre en main l'outil
- Les formations à distance proposées par Wooclap
- Le petit guide Wooclap pour Relever les défis de l'enseignement en présentiel
- Le centre d'aide Wooclap où se trouvent tous les articles sur les fonctionnalités
- La page YouTube avec les tutoriels vidéos et les retours d'expériences
- Le blog regroupe des articles sur l'innovation pédagogique, les dernières nouveautés et les retours d'expériences
- La newsletter pour ne pas manquer les dernières nouveautés de l'outil

#### Autres ressources utiles

- Guide des Usages pédagogiques et techniques de Wooclap
- Les enregistrements des webinaires "Découverte et démonstration de Wooclap" et "Wooclap et vos outils de travail". Ces vidéos ont été enrichies. Pour accéder aux chapitres, pièces jointes et liens de téléchargement, cliquez sur les icônes en haut à droite du lecteur.

# **Problèmes fréquents**

#### Je rencontre une erreur quand je veux utiliser le plugin Wooclap de Powerpoint

Lors de l'ajout d'un élément Wooclap dans une diapositive Powerpoint, cliquer sur le bouton **Accéder** à l'écran de connexion, choisir de s'authentifier avec le compte univ nantes. Une fenêtre s'ouvre alors indiquant "Don't close this windows, you will be automatically redirected in a few seconds..."

Voici comment contourner le problème :

- 1. Déconnectez-vous de votre compte Wooclap depuis la page internet
- 2. Allez sur ce lien de connexion à Wooclap
- 3. Entrez votre adresse e-mail et cliquez sur "Créer un compte" (ne vous connectez pas avec votre institution)
- 4. Définissez un mot de passe et cliquez sur "Créer un compte".
- 5. Quelques questions vous seront alors posées pour créer votre compte (nom, prénom, etc.) Remplissez tous les détails.
- 6. Une fois cette étape franchie, vous arrivez sur ce qui ressemble à un nouveau compte Wooclap. Ne vous inquiétez pas, c'est tout à fait normal !
- 7. Rendez-vous dans votre boîte mail et vérifiez votre compte Wooclap (vous devriez avoir reçu un message de vérification).
- Une fois votre email vérifié, déconnectez-vous de Wooclap et reconnectez-vous en utilisant votre adresse email et votre mot de passe. Vous pourrez alors retrouver tous les événements que vous avez créés.
- 9. Vous pouvez maintenant vous connecter sur PowerPoint en utilisant votre adresse email et le mot de passe que vous venez de définir.

#### Tous mes événements ont disparu. Comment puis-je les récupérer ?

Ce problème survient généralement quand vous avez deux comptes Wooclap partageant la même adresse de courriel. Une procédure documentée dans cette page pemret de la résoudre.

#### Le QR Code d'invitation ne s'affiche pas quand j'insère une question Wooclap dans Powerpoint

Ce problème survient quand vous utilisez un diaporama au ratio 4/3 et disparaît normalement si vous passez sur un ratio 16/9.

## FOCUS

#### Wooclap et Madoc

• Découvrez comment importer des questions de Moodle sur Wooclap et comment exporter des

questions Wooclap vers Moodle : cliquez ici

Voici la liste des questions Madoc et leur degré de compatibilité avec Wooclap :

- Choix multiple : compatible et transformée en question "QCM"
- Vrai/Faux : compatible et transformée en question "QCM"
- Réponse courte : compatible et transformée en "Question ouverte"
- Numérique : compatible et transformée en question "Trouvez un nombre"
- Calculée : incompatible
- Composition : compatible et transformée en "Question ouverte"
- Appariement : compatible et transformée en question "Appariement"
- Cloze : compatible et transformée en question "Texte à trous"
- Appariemment pas glisser-déposer : compatible et transformée en question "Appariement"
- Choix multiple tout-ou-rien : incompatible
- Glisser-déposer sur texte : compatible mais la question est transformée en question "Texte à trous" sans choix prédéfinis
- Glisser-déposer sur une image : incompatible
- Marqueurs à glisser-déposer : compatible mais la question est transformée en question "Trouver sur l'image" sans éléments à glisser-déposer
- Ordonnancement : incompatible
- Sélectionner les mots manquants : compatible mais transformée en question "Texte à trous" sans choix prédéfinis

La documentation complète du plugin Wooclap utilisé dans Madoc : cliquez ici

### Développer le raisonnement professionnel avec Wooclap

- Le questionnement par concordance
- Replay du webinaire live spécial Tests de concordance

From: https://wiki.univ-nantes.fr/ - **Wiki** 

Permanent link: https://wiki.univ-nantes.fr/doku.php?id=personnels:wooclap:guide

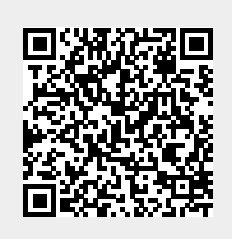

Last update: 2025/02/03 12:01